UNIVERSITÉ DE TECHNOLOGIE DE BELFORT-MONTBÉLIARD

#### Table des matières

| Téléchargement des drivers Ricoh pour macOS  | 1 |
|----------------------------------------------|---|
| Configuration de l'imprimante de Sevenans    | 2 |
| Configuration de l'imprimante de Belfort     | 4 |
| Configuration de l'imprimante de Montbéliard | 6 |

#### Téléchargement des drivers Ricoh pour macOS

#### http://support.ricoh.com/bb/html/dr\_ut\_e/re1/model/imc3000/imc3000.htm

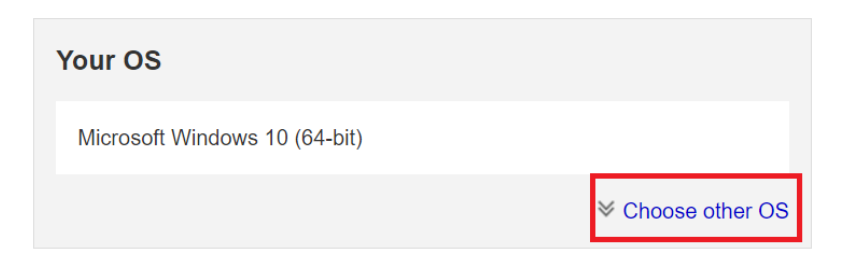

Sélectionner dans la liste ci-dessous la versions du système Mac OS X concernée :

| Ma | ac OS X                            |
|----|------------------------------------|
|    | Mac OS 12(macOS Monterey)          |
| •  | Mac OS 11(macOS Big Sur)           |
| •  | Mac OS X 10.15 (macOS Catalina)    |
| •  | Mac OS X 10.14 (macOS Mojave)      |
|    | Mac OS X 10.13 (macOS High Sierra) |
|    | Mac OS X 10.12 (macOS Sierra)      |
| •  | Mac OS X 10.11 (OS X El Capitan)   |
| •  | Mac OS X 10.10 (OS X Yosemite)     |

UNIVERSITÉ DE TECHNOLOGIE DE BELFORT-MONTBÉLIARD

#### Télécharger le fichier PPD.

| Jownload               | This PPD installer is used to install a PPD (Postscript Printer Description) file on Mac OSX. PPD files contain descriptions of printer capabilities such      |
|------------------------|----------------------------------------------------------------------------------------------------|
| (File Size : 4,107 KB) | as paper sizes, number of input trays and duplexing. Once the PPD file is installed on the system using the PPD installer, the PS driver that comes<br>History |

Installer le driver PPD qui vient d'être téléchargé en suivant les instructions.

#### Configuration de l'imprimante de Sevenans

Pour ajouter l'imprimante à votre liste d'imprimantes disponibles :

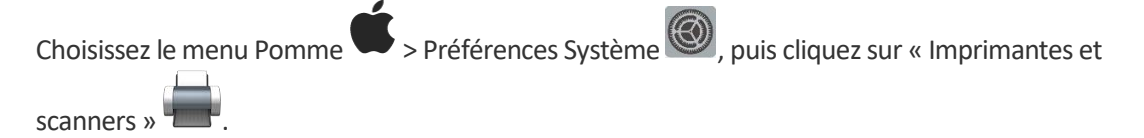

| Imprimantes | м                  | on imprimante                 |               |
|-------------|--------------------|-------------------------------|---------------|
|             | (                  | Duvrir la liste d'attente d'i | mpression     |
|             |                    | Options et fournitu           | res           |
|             | Emplacement :      |                               |               |
|             | Туре :             |                               |               |
|             | État :             |                               |               |
| + -         | Partager l'imprima | inte sur le réseau Préfér     | ences Partage |
|             |                    | Devellars investores to       |               |

Cliquez sur IP (, puis saisissez les informations de l'imprimante comme ci-dessous.

UNIVERSITÉ DE TECHNOLOGIE DE BELFORT-MONTBÉLIARD

| •                                                        | Ajouter une imprimante                     |   |
|----------------------------------------------------------|--------------------------------------------|---|
|                                                          | ē 🏶 ē                                      |   |
| ٨                                                        |                                            |   |
| Adresse :                                                | login@papercut-sev.utbm.fr                 |   |
| :                                                        | Saisissez un nom d'hôte ou une adresse IP. |   |
| Protocole :                                              | Line Printer Daemon - LPD                  | 0 |
|                                                          |                                            |   |
| File d'attente :                                         | SEVENANS                                   |   |
| File d'attente :<br>Nom :                                | SEVENANS                                   |   |
| File d'attente :<br>Nom :<br>Emplacement :               | SEVENANS                                   |   |
| File d'attente :<br>Nom :<br>Emplacement :<br>Utiliser : | SEVENANS<br>SEVENANS<br>RICOH IM C3000 PS  |   |

Saisir dans le champ « adresse » : « login@papercut-sev.utbm.fr » en remplaçant login par votre login UTBM

Sélectionner : « Line Printer Daemon – LPD » dans le champ « Protocole »

Saisir dans les champs « File d'attente » et « Nom » : « SEVENANS »

Sélectionner : « Sélectionner le logiciel ... » dans le champ « Utiliser », une nouvelle fenêtre apparait.

Dans le champ « filtre », saisir « 3000 »

Sélectionner « Ricoh IM C3000 PS ».

Cliquer sur Ajouter

UNIVERSITÉ DE TECHNOLOGIE DE BELFORT-MONTBÉLIARD

#### Configuration de l'imprimante de Belfort

Pour ajouter l'imprimante à votre liste d'imprimantes disponibles :

Choisissez le menu Pomme < > Préférences Système <, puis cliquez sur « Imprimantes et scanners » <

|               |                         | mon imprimante                |               |  |
|---------------|-------------------------|-------------------------------|---------------|--|
|               |                         | Ouvrir la liste d'attente d'i | mpression     |  |
|               |                         | Options et fournitu           | ires          |  |
|               | Emplacement :           |                               |               |  |
|               | Type :                  |                               |               |  |
|               | État :                  |                               |               |  |
|               | Partager l'impri        | mante sur le réseau Préfér    | ences Partage |  |
|               |                         | Berlin Levin                  |               |  |
| cliquer sur + | Imprimante par défaut : | Dernière imprimante           | 0             |  |

UNIVERSITÉ DE TECHNOLOGIE DE BELFORT-MONTBÉLIARD

| •                                    | Ajouter une imprimante                     |   |
|--------------------------------------|--------------------------------------------|---|
|                                      |                                            |   |
| Adresse :                            | login@papercut-bel.utbm.fr                 |   |
| 5                                    | Saisissez un nom d'hôte ou une adresse IP. |   |
| Protocole :                          | Line Printer Daemon - LPD                  | 0 |
| File d'attente :                     | DELEODE                                    |   |
| rile u attente .                     | BELFORT                                    |   |
| Nom :                                | BELFORT                                    |   |
| Nom :<br>Emplacement :               | BELFORT                                    |   |
| Nom :<br>Emplacement :<br>Utiliser : | BELFORT<br>RICOH IM C3000 PS               | 0 |

Saisir dans le champ « adresse » : « login@papercut-bel.utbm.fr » en remplaçant login par votre login UTBM

Sélectionner : « Line Printer Daemon – LPD » dans le champ « Protocole »

Saisir dans les champs « File d'attente » et « Nom » : « BELFORT »

Sélectionner : « Sélectionner le logiciel ... » dans le champ « Utiliser », une nouvelle fenêtre apparait.

Dans le champ « filtre », saisir « 3000 »

Sélectionner « Ricoh IM C3000 PS ».

Cliquer sur Ajouter

UNIVERSITÉ DE TECHNOLOGIE DE BELFORT-MONTBÉLIARD

#### Configuration de l'imprimante de Montbéliard

Pour ajouter l'imprimante à votre liste d'imprimantes disponibles :

Choisissez le menu Pomme > Préférences Système @, puis cliquez sur « Imprimantes et scanners » @.

|   | Imprimantes          |                                                                                                  | Mon imprimante                                    |                     |
|---|----------------------|--------------------------------------------------------------------------------------------------|---------------------------------------------------|---------------------|
|   |                      |                                                                                                  | Ouvrir la liste d'attente d'i                     | impression          |
|   |                      |                                                                                                  | Options et fournitu                               | ires                |
|   |                      | Emplacement :                                                                                    |                                                   |                     |
|   |                      |                                                                                                  |                                                   |                     |
|   |                      | Туре :                                                                                           |                                                   |                     |
|   |                      | Type :<br>État :                                                                                 |                                                   |                     |
|   |                      | Type :<br>État :<br>Partager l'impri                                                             | mante sur le réseau Préfér                        | ences Partage       |
| 1 | + -                  | Type :<br>État :<br>Partager l'impri<br>Imprimante par défaut :                                  | mante sur le réseau Préfér<br>Dernière imprimante | ences Partage       |
|   | + -<br>cliquer sur + | Type :<br>État :<br>Partager l'impri<br>Imprimante par défaut :<br>Format de papier par défaut : | mante sur le réseau Préfér<br>Dernière imprimante | ences Partage       |
|   | + - cliquer sur +    | Type :<br>État :<br>Partager l'impri<br>Imprimante par défaut :<br>Format de papier par défaut : | mante sur le réseau Préfér<br>Dernière imprimante | ences Partage<br>Co |

UNIVERSITÉ DE TECHNOLOGIE DE BELFORT-MONTBÉLIARD

|                                      | Ajouter une imprimante                     |   |
|--------------------------------------|--------------------------------------------|---|
|                                      |                                            |   |
| Adresse :                            | login@papercut-mon.utbm.fr                 |   |
| S                                    | Saisissez un nom d'hôte ou une adresse IP. |   |
| Protocole :                          | Line Printer Daemon - LPD                  | 0 |
| File d'attente :                     | MONTBELIARD                                |   |
| -                                    |                                            |   |
| Nom :                                | MONTBELIARD                                |   |
| Nom :<br>Emplacement :               | MONTBELIARD                                |   |
| Nom :<br>Emplacement :<br>Utiliser : | MONTBELIARD<br>RICOH IM C3000 PS           | 0 |

Saisir dans le champ « adresse » : « login@papercut-mon.utbm.fr » en remplaçant login par votre login UTBM

Sélectionner : « Line Printer Daemon – LPD » dans le champ « Protocole »

Saisir dans les champs « File d'attente » et « Nom » : « MONTBELIARD »

Sélectionner : « Sélectionner le logiciel ... » dans le champ « Utiliser », une nouvelle fenêtre apparait.

Dans le champ « filtre », saisir « 3000 »

Sélectionner « Ricoh IM C3000 PS ».

Cliquer sur Ajouter